## Assistキー更新方法

KeyUpdate内の「SentinelUpdater.exe」をクリック

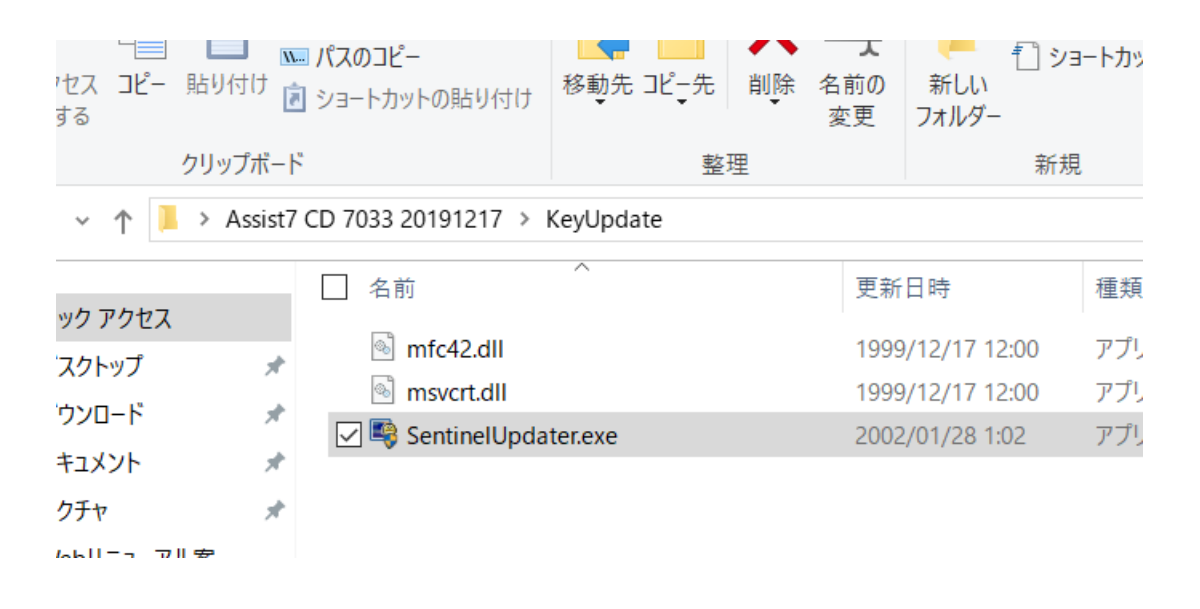

## PCにAssistのプロテクトUSBキーを刺した状態でシリアル 番号取得→更新キーを入力→OKで更新完了

| 📭 オプション更新 | ×           |
|-----------|-------------|
| シリアル番号:   | ジリアル番号取得(K) |
| 更新キー:     | 更新(U)       |
|           | ОК          |